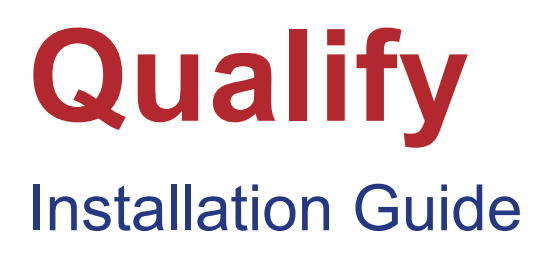

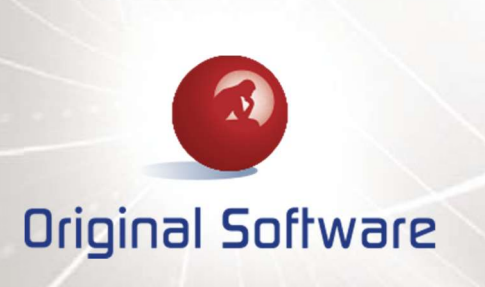

Copyright 1999, 2018 The Original Software Group Limited.

Database version 7.12.0 (or later) – Revised February 2018

The information in this document is subject to change without notice. No part of this document may be reproduced or transmitted in any form without the express written permission of The Original Software Group Ltd.

IBM is a registered trademark of the IBM Corporation

Microsoft is a registered trademark of the Microsoft Corporation.

The Original Software Group Limited makes no warranties, express or implied including without limitation the implied warranties of merchantability and fitness for a particular purpose regarding TestBench, TestDrive, TestDrive-Assist, TestDrive-UAT, Qualify, TrackPath this document or any Original Software Group products.

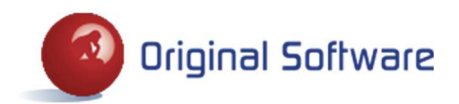

1

# CONTENTS

| PC REQUIREMENTS                            | 3  |
|--------------------------------------------|----|
| General Requirements                       | 3  |
| Manual Testing and Automation only         | 3  |
| iSeries Databses only                      | 3  |
| Internet Explorer 10 and 11 Pre-requisites | 4  |
| 64 Bit Target Application                  | 4  |
| INSTALLS AND UPGRADES                      | 5  |
| First Time Installations                   | 5  |
| Upgrades                                   | 9  |
| Database Installer                         | 10 |
| PRODUCT VALIDATION                         | 17 |
| CONTACT DETAILS                            | 18 |

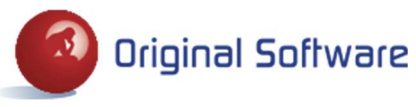

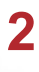

# **PC REQUIREMENTS**

|                           | Recommended Spec | Minimum Spec  |
|---------------------------|------------------|---------------|
| Operating System          | Windows 10       | Windows 7 SP1 |
| CPU                       | Quad Core        | Dual Core     |
| Memory                    | 8 gb             | 4 gb          |
| Hard Disk Speed           | 7200 rpm or SSD  | 5400 rpm      |
| Available Hard Disk Space | 50 gb            | 20 gb         |
| Screen Resolution         | 1920 x 1080      | 1366 x 768    |

Please note that the recommended specification can vary depending on the nature of the application under test. For example, the recording of a significant number of very large web pages containing lots of data will require more memory than simpler applications.

## **General Requirements**

- Microsoft .NET Framework Version 4.5 or higher, unless you intend to use Jira Integration in which case Version 4.5.2 is required.
- Our products are optimised for 96 pixels per inch. If you use any other setting, then you may see unpredictable results so please re-set this value to 96.

## Manual Testing and Automation only

- Internet Explorer versions 9.0 to 11.0 are supported. Please see the Internet Explorer 10 and 11 prerequisites section below if you intend to use this.
- Firefox Extended Support Releases (ESRs) which equate to versions 3.6, 10, 17, 24, 31, 38 or 45.
- Chrome version 42 and 56.
- Support for testing 64 bit applications extends to Java and Internet Explorer 10 and 11, on 64 bit Windows only. Please see the Internet Explorer 10 and 11 and 64 Bit Target Application Pre-requisites sections below.

## iSeries Databses only

• V6R1 of IBM i Access for Windows or higher with the latest service pack installed. As part of the installation the '.NET Data Provider' is a requirement. This can be installed from the IBM i Access for Windows CD under the 'Data Access' component.

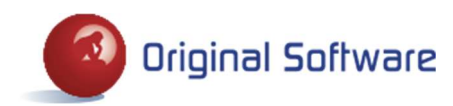

## Internet Explorer 10 and 11 Pre-requisites

There are some pre-requisites regarding some Internet Explorer configuration options which must be adhered to in order for record and playback support for IE10 and 11 when used on Windows 8 or above to work.

By default, IE10 and IE11 run in a multi process mode. The outer window runs in one process and the contents of each tab runs in its own process. The outer process runs as a 64 bit process and the child processes each run as 32 bit. If this mode is changed then TestDrive will be unable to work with IE10 or 11. The "Enable Enhanced Protected Mode" option shown below forces all the child processes to run as 64 bit, we therefore need this switched off.

| Seneral  | Security                                                                                                    | Privacy                                                                                                    | Content                                                                                                    | Connections                                                                                                    | Programs                                                                          | Advanced    |
|----------|----------------------------------------------------------------------------------------------------|----------------------------------------------------------------------------------------------------|----------------------------------------------------------------------------------------------------|----------------------------------------------------------------------------------------------------|-----------------------------------------------------------------------------------|-------------|
| Setting  | is                                                                                                    |                                                                                                    |                                                                                                    |                                                                                                    |                                                                                   |             |
| <b>a</b> | Security<br>Allow<br>Allow<br>Allow<br>Allow<br>Allow<br>Alway<br>Block<br>Check<br>Check<br>Ch | active cor<br>active cor<br>software<br>s send Do<br>unsecured<br>for publis<br>for signa<br>t save en<br>Tempora<br>e DOM Str<br>Erhance | ntent from<br>tent to run<br>to run or ir<br>Not Track<br>d images w<br>sher's certi<br>r certificat<br>tures on d<br>crypted pa<br>ry Interne<br>trage<br>d Prosecto | CDs to run on 1<br>n in files on My<br>istall even if th<br>header "<br>ith other mixed<br>ficate revocatio<br>e revocation"<br>ownloaded pro-<br>ges to disk<br>t Files folder wi | My Computer<br>Computer<br>e signature is<br>content<br>n<br>grams<br>nen browser | r*<br>sinv: |
| <        | IVI Enable                                                                                                    | e Integrat                                                                                                    | ed Windov                                                                                                    | is Authenticate                                                                                                    | on*                                                                               | >           |
| * Ta     | akes effect                                                                                                    | after you                                                                                                    | l've restart                                                                                                    | ed your compu                                                                                                    | ter                                                                               |             |
|          |                                                                                                    |                                                                                                    |                                                                                                    | Restore                                                                                                    | advanced s                                                                        | ettings     |
| Reset    | Internet Ex                                                                                                    | plorer set                                                                                                    | tings —                                                                                                    | 110000000000000000000000000000000000000                                                                                                    |                                                                                   |             |
| Dece     | ets Interne<br>lition.                                                                                                    | t Explorer                                                                                                    | 's settings                                                                                                    | to their default                                                                                                    | Reg                                                                               | et          |
| cond     |                                                                                                    |                                                                                                    |                                                                                                    |                                                                                                    |                                                                                   |             |

## 64 Bit Target Application Pre-requisites

Please install the following component from the DVD image if you are testing a 64 bit application, including IE 10 or 11. If you attempt to install and this is already present on your computer then the installation can be cancelled.

\Third Party Components\Visual C++ 2017 Runtime\vc\_redist.x64.exe

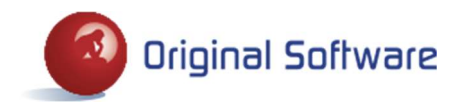

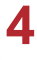

# **INSTALLS AND UPGRADES**

All products (apart from Qualify Web) are included in the Qualify installation and will all be installed or upgraded.

## **First Time Installations**

If this is the first time that you are installing this software, either on a new PC or for the first time at your company, please follow the instructions in this section.

- 1. Either insert the DVD and run the Original Software Setup.msi in the folder D:\Qualify where D is the DVD drive, or follow the instructions to Install or Upgrade from the DVD autorun.
- 2. Start Qualify (from your programs menu beneath Original Software).
- 3. The following screen is displayed to enable a connection to the database to be created. If this is the first time you have installed the software at your company, or you are setting it up on a new server, the database must be installed by a System Administrator. If you are using either **SQL Server or Oracle**, select the option to install the database from the screen below. Please see the following Database Installer section for more information.

If you are connected to an **iSeries** database then the database installation must be run directly from the server, please refer to the Installation Guide in the 'TBench' folder on the DVD for full instructions.

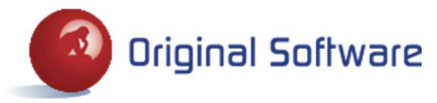

| Qualify Connections                                                                                            |                                                                                                    |
|----------------------------------------------------------------------------------------------------|----------------------------------------------------------------------------------------------------|
| Welcome to the Add Connection Wizar                                                                            | d                                                                                                    |
| In order to use Qualify or any of the Original Softwa<br>This wizard will take you through the steps required  | are solutions, you need to set up a connection.                                                                |
| Please click `Next $>'$ to continue.                                                                           | <b>(</b> 2)                                                                                                    |
|                                                                                                    | Original Software                                                                                              |
|                                                                                                    |                                                                                                    |
|                                                                                                    |                                                                                                    |
| System Administrator                                                                                           |                                                                                                    |
| If you have not yet installed the Qualify database, a<br>using the button below. This only applies if your com | and you are a System Administrator, please do so first<br>apany is installing our software for the first time. |
| Database Installer                                                                                             |                                                                                                    |
|                                                                                                    |                                                                                                    |

4. Create a Connection to the database by clicking Next (or if you have just used the Database Installer by clicking the button above then you will be automatically taken to the Connection wizard).

| Connection Det        | ails                           |                                                 |                                                                                |
|-----------------------|--------------------------------|-------------------------------------------------|--------------------------------------------------------------------------------|
| Connection Details    |                                |                                                 |                                                                                |
| Server:               | 172.16.1.210                   |                                                 | (Name or IP Address)                                                           |
| Database Type:        | Microsoft SQL Server           |                                                 | •                                                                              |
| Friendly Name:        | Microsoft SQL Server MODELS    | 3                                               |                                                                                |
| Library/Schema:       | MODELS                         |                                                 |                                                                                |
| Connect Using:        | O Windows Authentication       | Username:                                       | Tester                                                                         |
|                       | Osername/Password              | Password:                                       | •••••                                                                          |
| License Type:         | ○ Runtime                      | (Runtime licensing                              | g only applies to TestDrive)                                                   |
| Slow Connection:      | ⊖ Yes                          | (If set to Yes the<br>displayed in the <u>c</u> | n Qualify will reduce the textual data<br>rids to improve data transfer times) |
| Default Connection:   | ⊖ Yes<br>● No                  |                                                 |                                                                                |
| Resource Credential   | 5                              |                                                 |                                                                                |
| These will be require | d to access Work with Assets a | and Qualify                                     |                                                                                |
| Connect Using:        | O Windows Authentication       | Username:                                       | Administrator                                                                  |
|                       | Username/Password              | Password:                                       | •••••                                                                          |
|                       |                                |                                                 |                                                                                |

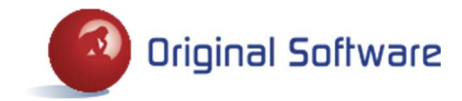

- Server Key in the name of the server or its IP address. Server type can be SQL Server, Oracle or iSeries.
- **Friendly name** A more descriptive name by which this connection will be referred.
- **Library/Schema** If using the IBM iSeries as the server this is the library in which the TestBench application is stored and should be left as the default TB\_xPO. For SQL and Oracle this is the name of the Qualify database.
- **Connect Using** Determines whether Windows Authentication or User Name and Password will be used to log on to the server. See specific section for more information.
- **Username/Password** The User ID and Password that will be used as the default for all server connections, provided Windows Authentication has not been selected. If it has been selected then these fields can be left blank. The User ID and Password are optional fields and should be entered if your database requires it.
- License Type The default mode in which scripts will be executed when using this connection. Select from Standard, where all functionality is available, or Runtime, where functionality is restricted and many maintenance options are unavailable.
- **Slow Connection** If you are connected to the server on a very slow connection, there are several areas throughout the product where, for performance reasons, functionality is conditioned on this option.
- **Default Connection** A connection with this option enabled will always be used in preference to one without it set for the same server/library, when checking permissions against TestDrive Assets. So if you have two connections, each referencing a different User ID, the default one will always be used when checking permissions on Scripts, Playlists, Variable Data and Worklists.
- **Resource Credentials** Optionally key in the User Name and Password which is set up within the Resource area. If one or both of these properties is left blank, they must be provided on the Login screen.

When Qualify is installed for the first time on a server, Administrator is the only pre-existing User ID. Enter Administrator into the User ID field and 'password' into the Password field. The next time you use this connection you will be immediately forced to change the password for the Administrator (all passwords must be between 1 and 20 characters long and can only contain the following characters: alpha-numeric, underscores, hyphens and apostrophes).

Once all fields have been keyed, click Next. If any errors exist, a red exclamation mark is displayed next to the field. Hover over this icon to view the error details. Click Next again on the 'Plug-in Credentials' screen.

| ing                 |                                                                                                    |                                                                                                    | ion need on                       |                           |
|---------------------|----------------------------------------------------------------------------------------------------|----------------------------------------------------------------------------------------------------|-----------------------------------|---------------------------|
| ailal               | the grid below, select wi<br>ble is based upon the co                                                                  | nich commands you wou<br>nnection details.                                                                       | uld like to appear on the connec  | tion. The list of command |
| 1                   | Command                                                                                                    | / Alias                                                                                                    | as                                | Select                    |
| F                   | Basic Plan                                                                                                    | Basic                                                                                                    | : Plan                            |                           |
|                     | Work with Global Data                                                                                                  | Work                                                                                                    | with Global Data                  |                           |
| M                   | lore options                                                                                                    |                                                                                                    |                                   |                           |
| M<br>Ya             | lore options<br>su can optionally choose                                                                               | to have your Resource                                                                                            | es on a different connection to t | his one:                  |
| M<br>Ye<br>R        | lore options<br>ou can optionally choose<br>esource Connection:                                                        | to have your Resource<br><this connection=""></this>                                                             | es on a different connection to t | his one:                  |
| M<br>Yi<br>Ri<br>Si | fore options<br>su can optionally choose<br>esource Connection:<br>elect which connection h                            | to have your Resource<br><this connection=""><br/>olds the main Product L</this>                                 | es on a different connection to t | his one:                  |
| N<br>Yr<br>Ri<br>Si | fore options<br>su can optionally choose<br>esource Connection:<br>elect which connection h<br>ain License Connection: | to have your Resource<br><this connection=""><br/>olds the main Product L<br/><this connection=""></this></this> | es on a different connection to t | his one:                  |

| Resource Connection     | If Qualify has been installed on more than one server or library/schema, this option can be used to centralise resource information. Choose one connection from which all resource data such as passwords will be retrieved.                                                                                                    |
|-------------------------|----------------------------------------------------------------------------------------------------|
| Main License Connection | This option becomes enabled when a super-concurrent license exists. Select the connection which holds the main product licenses to be accessed by all servers.                                                                                                    |
| License Location        | Specify where Qualify should look for the license. By default, all connections are set to "Database level" but can be changed to "Library Level", this might be important if you have more than one Qualify database being used by distinct groups of users who do not wish to share licenses. A specific library level license will need to be issued to you in order to support this. |

Click Next to complete the creation of the connection and display the login screen.

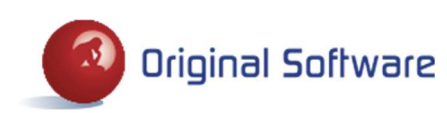

## Upgrades

Please ensure that you have read the **Release Notes** for the version you are installing, these are available from the Qualify folder on the DVD or from your support contact.

- 1. It is **essential** that you take a backup of your database prior to performing an upgrade as changes will be made to the database structure which cannot be undone.
- 2. Either insert the DVD and run the Original Software Setup.msi in the folder D:\Qualify where D is the DVD drive, or follow the instructions to Install or Upgrade from the DVD autorun.
- 3. Start Qualify (from your programs menu beneath Original Software).
- 4. If a database upgrade is required, the following screen will be displayed. This is sometimes required for major new releases and will be indicated in the Release Notes. The database upgrade needs to be run once only by a System Administrator. If you are using either SQL Server or Oracle, there is an option to upgrade the database. Select 'Yes' to begin the Database Installer process, please see the following Database Installer section for more information. If you select 'No' then you will be reverted to the login screen and will not be able to continue to use the new Client software until the database upgrade is run.

If you are connected to an **iSeries** database then the upgrade must be run directly from the server, please refer to the Installation Guide in the 'TBench' folder on the DVD for full instructions.

PLEASE NOTE – It is essential that you have taken a backup of your database prior to performing any database upgrade.

|   | The Qualify databa | se requires upgrading | • |
|---|--------------------|-----------------------|---|
| _ | Current version:   | 7.10.0                |   |
|   | Required version:  | 7.11.0                |   |
|   | Do you want to upg | grade now?            |   |

5. If a database conversion is required, the following screen will be displayed. This is sometimes required for major new releases and will be indicated in the Release Notes. The database conversion needs to be run once only by a System Administrator and applies to all server types; SQL Server, Oracle and iSeries. Select 'Yes' to begin the conversion process, if you select 'No' then you will be reverted to the login screen and will not be able to continue to use the new Client software until the conversion is run.

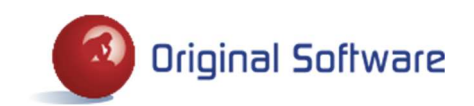

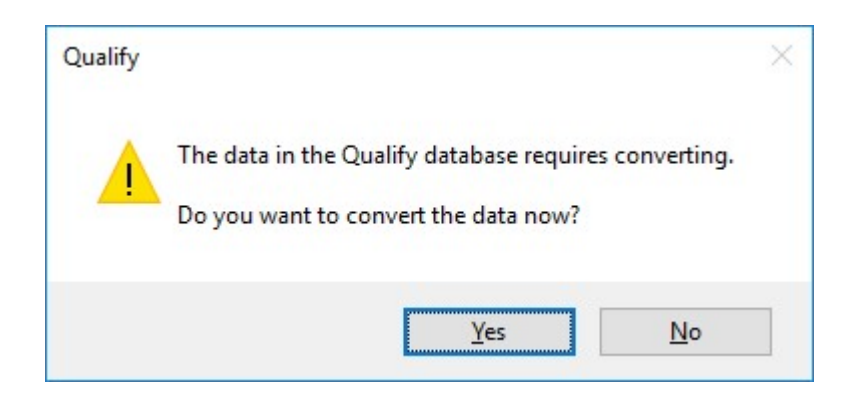

Once you click 'Yes' the following screen is displayed. Click OK to continue with the conversion.

| <br>Qualify Data Conv                                | version                                                                 |
|------------------------------------------------------|-------------------------------------------------------------------------|
| This process is irreversib                           | ole and incompatible with older versions of Qualify.                    |
| The data conversion req<br>privileges on all Origina | uires full SELECT, INSERT, UPDATE, DELETE & ALTER<br>I Software tables. |
| lf your usual database a below:                      | ccount doesn't have these then override the details                     |
| Database username:                                   | sponsford                                                               |
| Database password:                                   | •••••                                                                   |
|                                                      |                                                                         |

## **Database Installer**

If you are installing for the first time and need to create a new database, or your database requires upgrading, please follow these instructions when you are prompted to install a new database. If you need to install a new database for any reason and you have not been prompted to do so, you will find the program in your client software install location (typically starting C:\Program Files (x86)\Original Software\Build nnnn), it is called OriginalSoftware.DatabaseInstaller.exe.

**Note:** If upgrading it is advised that you back up the TB\_7PO and OSLICENSE databases before running the configurator as not all changes made can be rolled back in the event of a failure.

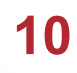

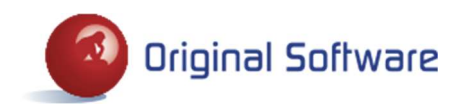

|                                                                                       | STATISTICS AND ADDRESS                                                                                                    |                     |
|---------------------------------------------------------------------------------------|----------------------------------------------------------------------------------------------------|---------------------|
|                                                                                       | Mercury                                                                                                    | Server:             |
| arlier not supported)                                                                 | SQL Server 2008+                                                                                                    | Database Type:      |
|                                                                                       | () Oracle                                                                                                    |                     |
| a different tablespace, if an invalid<br>ne configurator will error)                  | Tablespace: USERS                                                                                                    |                     |
|                                                                                       | TB_7PO                                                                                                    | TestBench Database: |
| ent password for creating new TestBench databi                                        | TB 7PO                                                                                                    | TestBench Password: |
| nes to that database can be made.                                                     | Windows Authentication     Database Login Account                                                                         | Connect Using:      |
| id password may be case-sensitive so enter                                            | Username:                                                                                                    |                     |
|                                                                                       | Password:                                                                                                    |                     |
|                                                                                       |                                                                                                    |                     |
| different wait time before terminating an<br>mmand. Default = 30 seconds if unticked) | 120 seconds                                                                                                    | Set Timeout to:     |
| Jits to that database can be made.<br>Id password may be case-sensitive so er<br>ase) | ASE' permission, for upgrades it ne      Windows Authentication      Database Login Account      Username:      Password: | the 'CREATE DATAB   |

- Key in the name or IP address of the server.
- If your database is not called TB\_7PO, specify the alternative name (maximum of 10 characters).
- For Oracle users only, you can optionally specify your own database password that conforms to your password standards.
- Choose how to connect to the database, either using Windows Authentication or using a Database
  Login account. If choosing the Database Login Account then both a username and password are
  required (the configurator does not support blank passwords). Please note: The account used must
  have Database Administrator privileges. For new installs the user needs the 'CREATE
  DATABASE' permission. For upgrades the user needs the db\_owner role so they can make
  any edits to that database.
- The default timeout interval for running a command is 120 seconds, this can be extended here if your upgrade requires a longer timeout due to slow server performance.
- Click the Next button to take you to the permissions check step.

| cking required permissions<br>Checks what permissions are required to carry out the percentary chan | ass to the database                      |                                            |
|----------------------------------------------------------------------------------------------------|------------------------------------------|--------------------------------------------|
| checks while permissions are required to carry out the necessary chan                               | ges to the database                      |                                            |
|                                                                                                    |                                          |                                            |
|                                                                                                    | 201 22                                   |                                            |
|                                                                                                    |                                          |                                            |
| Starting process to check permissions required<br>Create Database - PASS                            | The configurator is this is a new instal | s checking whether<br>l or an upgrade, and |
| Create Table - FAIL<br>Create Index - FAIL                                                          | therefore working<br>permissions are go  | out what<br>ing to be required to          |
| Insert into Table - FAIL<br>Create View - FAIL                                                      | fulfil the changes.                      |                                            |
| Jpdate Table - FAIL                                                                                 |                                          |                                            |
|                                                                                                    |                                          |                                            |
|                                                                                                    |                                          |                                            |
|                                                                                                    |                                          |                                            |
|                                                                                                    |                                          |                                            |
|                                                                                                    |                                          |                                            |
|                                                                                                    |                                          |                                            |
|                                                                                                    |                                          |                                            |
|                                                                                                    |                                          |                                            |
|                                                                                                    |                                          |                                            |
|                                                                                                    | *                                        |                                            |
|                                                                                                    |                                          |                                            |
|                                                                                                    |                                          |                                            |

The necessary permissions required for carrying out the configuration of the databases will be checked for the user provided in the previous step. If any required permissions are not granted for the user, then the configurator will stop on this screen and show you a list of the permissions required and which ones the user has and which ones they do not have. If the user account has all the necessary permissions then the configurator will automatically move on to the next step.

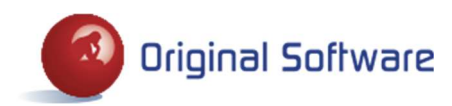

| CREATE DATABASE WBSP22<br>CREATE TABLE WBSP22.dbo.ALERTS ([ID] NVARCHAR( 40) DEFAULT " NOT NULL,<br>[CREATEDDT] DATETIME,<br>[MODIFIEDDT] NVARCHAR( 40) DEFAULT ",<br>[MODIFIEDDT] NVARCHAR( 40) DEFAULT ",<br>[DELETED] NUMERIC( 1, 0) DEFAULT 0,<br>[SEQUENCE] NUMERIC( 6, 0),<br>[DESCRIPTION] NVARCHAR( 40) DEFAULT ",<br>[SEQUENCE] NUMERIC( 10, 0) DEFAULT 0,<br>[ALERTAPPOEFID] NVARCHAR( 40) DEFAULT " NOT NULL,<br>[ALERTAPPOEFID] NVARCHAR( 40) DEFAULT " NOT NULL,<br>[ALERTAPPOEFID] NVARCHAR( 40) DEFAULT " NOT NULL,<br>[ALERTENTITYID] NVARCHAR( 40) DEFAULT " NOT NULL,<br>[ALERTENTITYID] NVARCHAR( 40) DEFAULT " NOT NULL,<br>[ALERTY ARBINARY(MAX),<br>[PREVDATASET] VARBINARY(MAX)) | ^  | The Original Software Database<br>Configurator is now calculating the<br>changes required to update/install your<br>Original Software databases. The list<br>on the left are the SQL statements that<br>will be run to update/install your<br>Original Software databases. |
|----------------------------------------------------------------------------------------------------|----|----------------------------------------------------------------------------------------------------|
| ALTER TABLE WBSP22.dbo.ALERTS ADD PRIMARY KEY (ID)<br>CREATE TABLE WBSP22.dbo.ATTACHMENTS (ID) NVARCHAR( 40) DEFAULT " NOT NUL                                                                                                    | Le |                                                                                                    |
| Apply SQL Server ALTER DATABASE statements                                                                                                    | •  |                                                                                                    |

A screen is displayed which shows what steps will form the execution. It is not possible to simply copy these statements and manually execute them, the database configurator must be used. On SQL Server only you can optionally run two ALTER DATABASE statements, this option is on by default and we strongly recommend it is left on to avoid any record locking issues. The two commands that will be run are:

#### ALTER DATABASE TB\_7PO SET ALLOW\_SNAPSHOT\_ISOLATION ON

#### ALTER DATABASE TB\_7PO SET READ\_COMMITTED\_SNAPSHOT ON

Click Next to apply all of the statements.

While the progress bar is moving the Qualify databases are being configured. The Cancel button can be clicked while the databases are being installed, on SQL Server this will roll back any changes that have been made, however on Oracle this will not roll back any table creation or updates therefore the databases will need to be rolled back manually. If any failure occurs while creating the databases the installation will stop straight away and a list of the commands executed will be displayed on the screen along with the command that failed. On SQL Server any changes that have been made will be rolled back, however on Oracle the changes will not be rolled back therefore the databases will need to be rolled back therefore the databases will need to be rolled back manually before running the configurator again or attempting to manually configure the database. If all the commands are executed successfully the configurator will automatically move to the next step.

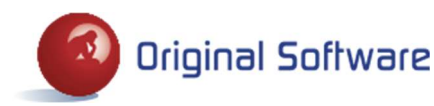

| Driginal Softwar                                             | e Database Config                                                     | urator 8.0.0.3633                                                                                |                                                                                                    |              |
|--------------------------------------------------------------|-----------------------------------------------------------------------|--------------------------------------------------------------------------------------------------|----------------------------------------------------------------------------------------------------|--------------|
| abase Up To                                                  | Date                                                                  |                                                                                                  |                                                                                                    |              |
| The database                                                 | s on this connection                                                  | are up to date                                                                                   |                                                                                                    |              |
|                                                              |                                                                       |                                                                                                  |                                                                                                    |              |
| The Original Softw<br>wish to configure                      | vare databases are<br>users at this <mark>tim</mark> e th             | up to date, would you like to now con<br>en click the Finish button to exit the v                | figure permissions for users of the Original Software products? I vizard.                                                     | If you do no |
| Configure Users:                                             | Default configu                                                       | ration *                                                                                         |                                                                                                    |              |
|                                                              | O Manual configu                                                      | ration (choose the users/roles to grar                                                           | nt permissions to)                                                                                                    |              |
|                                                              |                                                                       |                                                                                                  |                                                                                                    |              |
| A user called Ori<br>Administrator, use<br>permissions on th | gSoft will be created<br>ars should use an ac<br>e tables in the OSLI | I for normal database usage (SELECT,<br>count that has the db_owner role or i<br>CENSE database. | , INSERT, UPDATE and DELETE from all tables). To use Qualify<br>is a DBA. This role also needs SELECT, INSERT, UPDATE and DEL | LETE         |
| assword for Orig                                             | Soft account:                                                         | OrigSoft-1                                                                                       |                                                                                                    |              |
|                                                              |                                                                       |                                                                                                  |                                                                                                    |              |
|                                                              |                                                                       |                                                                                                  |                                                                                                    |              |
|                                                              |                                                                       |                                                                                                  |                                                                                                    |              |
|                                                              |                                                                       |                                                                                                  |                                                                                                    |              |
|                                                              |                                                                       |                                                                                                  |                                                                                                    |              |
|                                                              |                                                                       |                                                                                                  |                                                                                                    |              |
|                                                              |                                                                       |                                                                                                  |                                                                                                    |              |
|                                                              |                                                                       |                                                                                                  |                                                                                                    |              |
|                                                              |                                                                       |                                                                                                  |                                                                                                    |              |
|                                                              |                                                                       |                                                                                                  |                                                                                                    |              |
|                                                              |                                                                       |                                                                                                  |                                                                                                    |              |
|                                                              |                                                                       |                                                                                                  |                                                                                                    |              |
|                                                              |                                                                       |                                                                                                  |                                                                                                    |              |
|                                                              |                                                                       |                                                                                                  |                                                                                                    |              |

- The Database Configurator provides the option to configure the security for the databases that have been created. If you do not wish to configure the security of the databases then the Finish button can be clicked on this screen and the configurator will close down. You can run the configurator again in the future and it will take you through to this step so that permissions can be configured then.
- The previous steps will have created one role called OriginalSoftware and the 'Default Configuration' option will also create a user for normal database usage.
- To use Qualify Administration, an additional account which has db\_owner privileges must be created, this role also needs SELECT, INSERT, UPDATE and DELETE permissions on the OSLICENSE database.
- The Manual configuration option allows the choice of which users, roles and database logins to grant permissions for.
- A final option which allows CREATE TABLE rather than CREATE ANY TABLE permissions to be granted relates to Oracle databases only and will not appear for SQL Server installations.
- To configure the permissions select either the Default configuration or Manual configuration and then click the Next button.

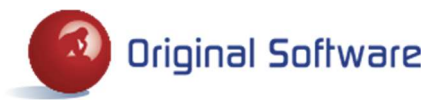

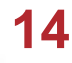

| Original Software Database Configurator 8.0.0.3633                                                                                                    |   |                                                                                                    |      |  |  |
|----------------------------------------------------------------------------------------------------|---|----------------------------------------------------------------------------------------------------|------|--|--|
| figuring Security Permissions<br>Setting up the permissions on your database with the default configuration                                                                                                    |   |                                                                                                    |      |  |  |
| [Jser OrigSoft (password = OrigSoft-1) created on database WDSP30<br>User OrigSoft added to role OriginalSoftware on database WDSP30<br>Permissions granted to role OriginalSoftware on database VDSP30<br>User OrigSoft added to role OriginalSoftware on database OSLICENSE<br>Permissions granted to role OriginalSoftware on database OSLICENSE | ~ | (The user account <b>OrigSoft</b> is being created)<br>Click the <b>Finish</b> button once completed |      |  |  |
|                                                                                                    | ~ |                                                                                                    |      |  |  |
|                                                                                                    |   | <back next=""> Finish</back>                                                                         | Cano |  |  |

Automatic Permissions Configuration (shown above):

- The role and user will be created (unless they already exist).
- The OriginalSoftware role will be granted SELECT, INSERT, UPDATE and DELETE permissions on all of the tables within the Qualify databases, including OSLICENSE.
- The screen shows which of the previous steps was successful and which were not. Once completed the Finish button becomes available and the configurator can be closed down (please note the progress bar may continue to move).

Manual Permissions Configuration:

- When selecting the manual permissions option, a screen is shown allowing the selection of the Users, Roles and Database Logins to grant permissions for.
- Use the permission type column to select either Normal User or Qualify Admin, if required.
- Database Logins are the account which is used to access the database (these are only available on SQL Server).
- Users are the mechanism of accessing the tables, views etc on the database.
- Roles are a way of grouping users together and granting permissions once.
- At least one User, Role or Database Login must be selected in order to proceed at which point the Next button becomes available and should be clicked in order to grant the selected User/Role/Login the required permissions.
- The final screen shows the permissions that have been granted and which ones failed to be granted to the selected users, roles and database logins from the previous step.
- If a Database Login was selected (only on SQL Server), a corresponding user is created (unless already existing) on each of the Qualify databases.

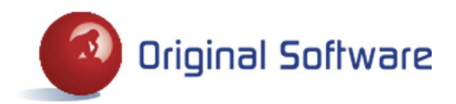

- The permissions for Normal User will be SELECT, INSERT, UPDATE and DELETE on all tables in the Qualify databases, including OSLICENSE. The permissions for Qualify Admin are in addition CREATE ANY TABLE / CREATE TABLE, CREATE ANY INDEX, ALTER ANY TABLE, DROP ANY TABLE and DROP ANY INDEX permissions as well so that Qualify can be used. These additional permissions are not required on the OSLICENSE database.
- The Back button can be clicked to return to the previous screen so that different users/roles/logins can be selected.
- Once the permissions have been configured the Finish button will become available, clicking on which will close the configurator.

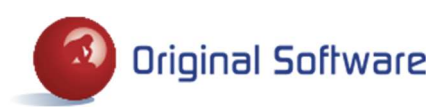

# **PRODUCT VALIDATION**

A validation code is required for new installations. In order to provide a validation code we will need to know the IP address for the iSeries, SQL Server or Oracle database server. To obtain this information, click on the Licenses option on the Administration menu in Qualify. The following screen is displayed which shows the products that have been registered with a validation code.

| 0 1 | emove a license code, right dick i | Software -<br>SLICENSE | License Manager                                                                                 |                                  |
|-----|------------------------------------|------------------------|-------------------------------------------------------------------------------------------------|----------------------------------|
| ro  | Product Ammary                     | Identifier             | Status                                                                                          | -                                |
| >   | Action Map                         | A2F3FCBB               | OK (12 users)                                                                                   |                                  |
|     | Qualify - (Manager)                | ADF27FCF               | ок                                                                                              |                                  |
|     | Qualify - (User)                   | 7D604DA4               | ок                                                                                              | =                                |
|     | TestDrive                          | 4017419D               | ок                                                                                              |                                  |
|     | TestDrive 5250/3270 Support        | BEB03EA3               | ок                                                                                              |                                  |
|     | TestDrive Assist                   | 6F7FF5FB               | ок                                                                                              |                                  |
|     | TestDrive Web/GUI Support          | 113DEB84               | OK                                                                                              | -                                |
|     |                                    | Your rights to use     | © 2010, The Original Software<br>these products are detailed in the governin<br>Import Licenses | Group Ltd<br>g licenses<br>Close |

Right-click on the table and select the Server Details option, this will display a dialog with the server details including the IP address. Send your supplier this IP address and they will send you a license file which you can double click to import or you can click on the "Import Licenses" button and choose the license file. This is required in addition to the code entered on the iSeries if this is the database that you are using.

If you run Qualify and you have not installed any validation codes, you will not be able to record any Scripts or view any existing Scripts or Screen results.

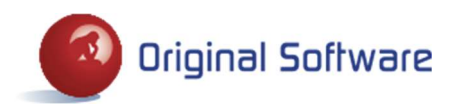

# **CONTACT DETAILS**

The Original Software Group Ltd Grove House, Chineham Court Basingstoke, Hants. RG24 8AG United Kingdom Telephone +44 (0)1256 3386666 Fax +44 (0)1256 338678 Email uk.support@origsoft.com

Original Software

Executive Place III

1010 Executive Court,

Suite 230, Westmont,

IL 60559, USA

Telephone (630) 321-0092

Fax (630) 321-0223

Email us.support@origsoft.com

Web page www.origsoft.com

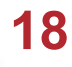

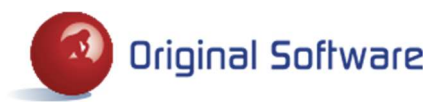